- ขั้นตอนการใช้ Chatbot express [ Voice to Text ]
- Add line @888avpdc

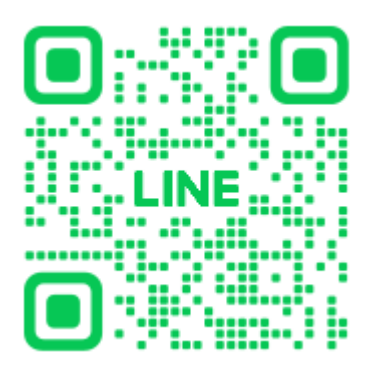

## สำหรับระบบ Android

1. หลังจากที่คุณได้ add line แล้ว ให้แตะตรงแท็บที่ว่าง 1 ครั้ง ตามรูป

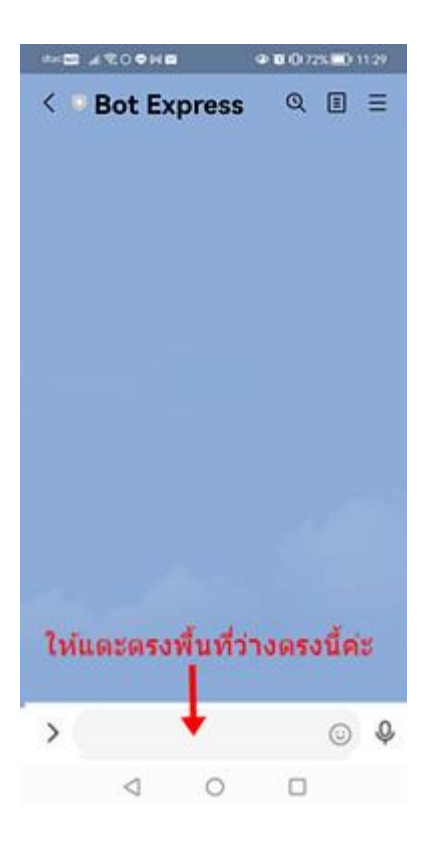

2. ให้คลิกไอคอนไมโครโฟนซึ่งมือถือบางรุ่น ตำแหน่งไอคอนไมโครโฟนอาจจะไม่ตรงกัน

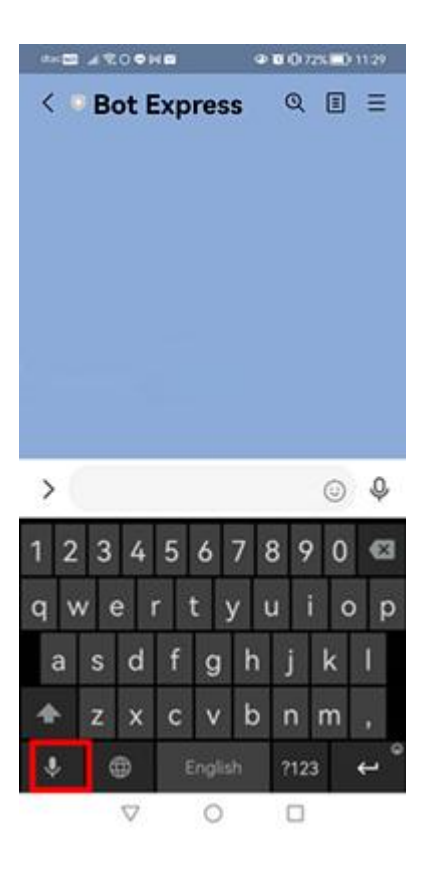

## 3. จะขึ้นตามรูป

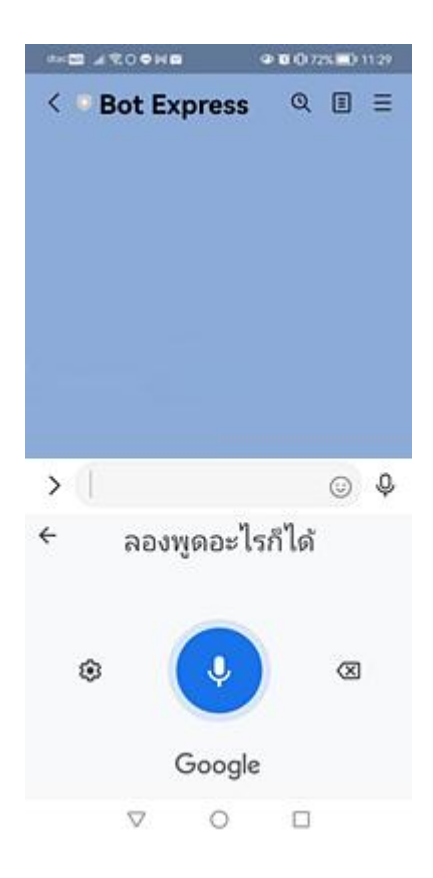

4. แตะที่ไอคอนไมโครโฟนสีฟ้า แล้วพูดคำถามโดยไม่ต้องพิมพ์ แล้วกดส่ง

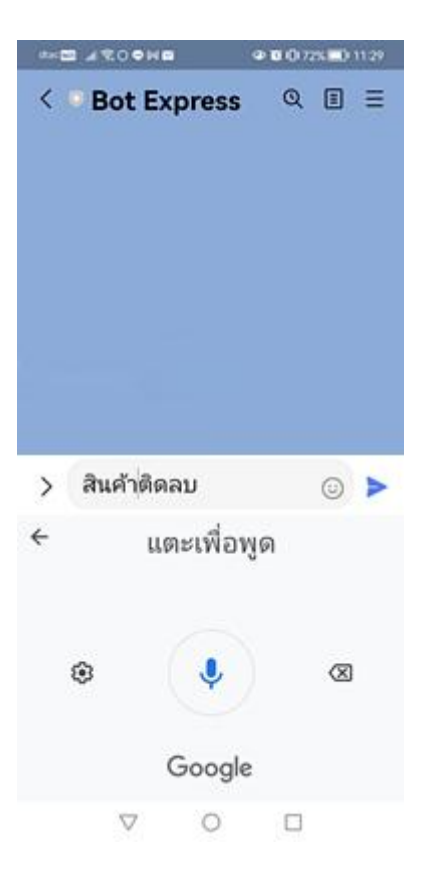

5. Line ก็จะตอบปัญหาให้คุณค่ะ

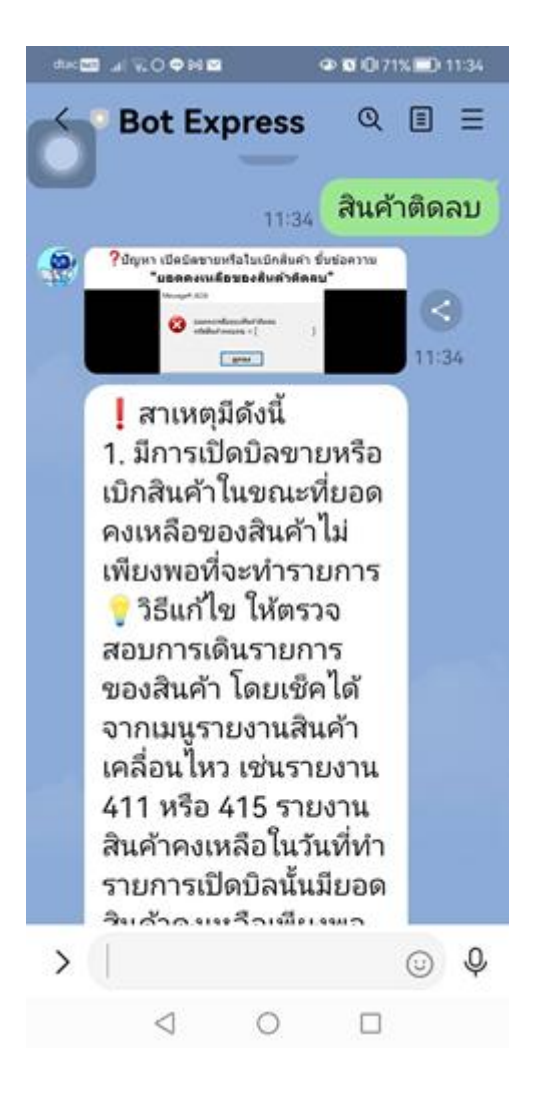

ระบบ Android กับมือถือบางรุ่น ขั้นตอนที่ 1 กับ 2 เหมือนกัน แต่ในขั้นตอนที่ 3 เมื่อกดไอคอนไมโครโฟน จะ ขึ้นให้สามารถพูดได้เลย แล้วกดส่ง Line ก็จะส่งคำตอบมาให้ ตามรูปค่ะ

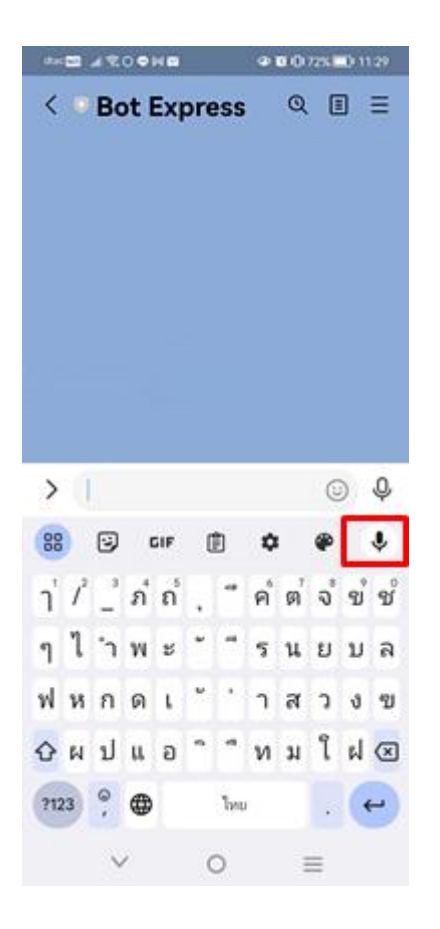

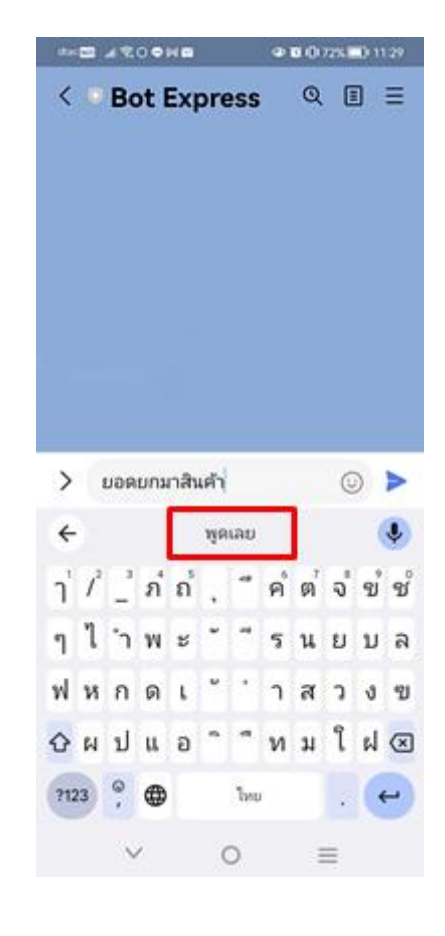

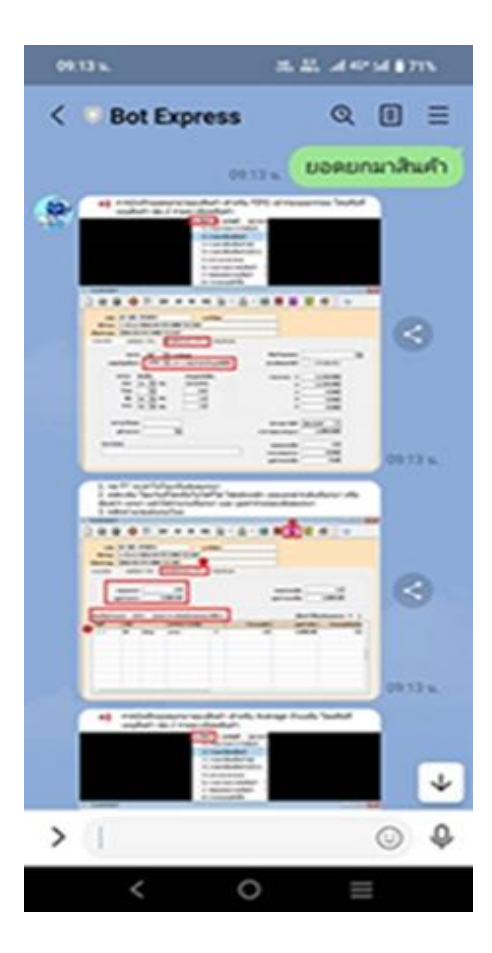

## ระบบ IOS หรือ iPhone

ขั้นตอนการจะเหมือนกับ ระบบ Android แตะตรงพิมพ์ข้อความ แล้ว เลือก ไมโครโฟน สังเกต ขึ้นเป็น TH ก็ จะใช้เป็นภาษาไทยได้ สามารถพูด แล้ว line จะพิมพ์ข้อความให้ ก็กดส่งได้เลยค่ะ

| 08:45 7         |            |      |       |     |                   |       | •11  | ÷  |         | 08:45 - |                |   |   |            |       |      |                   |      |      | • at 🗢 😄 |      |       |   |
|-----------------|------------|------|-------|-----|-------------------|-------|------|----|---------|---------|----------------|---|---|------------|-------|------|-------------------|------|------|----------|------|-------|---|
| <               |            | Bot  | Exp   | res | 5                 |       |      | Q  |         | ] :     | Ξ              | < |   | Bot        | Exp   | res  | 5                 |      |      | Q        |      | ] :   | = |
| 8               |            | สวัล | เดีค่ | =), | <b>5</b><br>08:41 | นนี้) | 08:4 | 3  | สวัส    | เดีค่   |                |   |   | สวัส<br>TF | เดีค่ | =),  | <b>5</b><br>08:41 | มนี้ | 08:4 | 3        | สวัส | เดีค่ | 2 |
| > (พิมพ์ข้อความ |            |      |       |     |                   |       |      | 0  |         | Ŷ       | > พิมพ์ข้อความ |   |   |            |       |      |                   | 0 Q  |      |          |      |       |   |
| ٦               | 1          | _    | ກ     | ຄ   | q                 | 4     | ค    | ឲា | จ       | ข       | ช              | ٦ | 1 | _          | ภ     | ຄ    | 9                 | ~    | ค    | ต        | ຈ    | ป     | ช |
| ໆ               | l          | 'n   | W     | **  | e                 | -     | 5    | น  | ย       | ນ       | ລ              | ໆ | l | 'n         | W     | ee . | e                 | 4    | 5    | น        | ٤    | ນ     | ล |
| ฟ               | ห          | ก    | ด     | ι   | *                 | •     | n    | ส  | Э       | 1       | ช              | ฟ | ห | ก          | ด     | ι    | ۴                 | •    | n    | ส        | 3    | 1     | ช |
| ¢               | ы          | ป    | u     | อ   | -                 | 4     | n    | ม  | l       | ฝ       | 1              | ¢ | ы | ป          | u     | อ    | -                 | 4    | n    | ม        | l    | ฝ     | 0 |
| 12:             | 123 🔪 วรรค |      |       |     |                   |       |      |    | รีเทิร์ | u       | 123            |   |   | 2556       |       |      |                   |      |      | รีเทิร์น |      |       |   |
| (               | •          |      |       |     |                   |       | [    | Ŷ  |         | •       |                |   |   |            |       |      |                   |      | 9    |          |      |       |   |